# 東和銀行法人向けダイレクトサービス

### ログイン

#### 手順1 ログイン画面を表示

東和銀行インターネットトップ画面(http://www.towabank.co.jp))の インターネットバンキング法人のお客様 ボタンをクリックして、「東 和銀行法人向けインターネットバンキング」のログイン画面を表示し てください。(中間に「東和銀行法人向けダイレクトサービス」のPR 画面が入ります。

東和銀行インターネットトップ画面 [http://www.towabank.co.\_p)

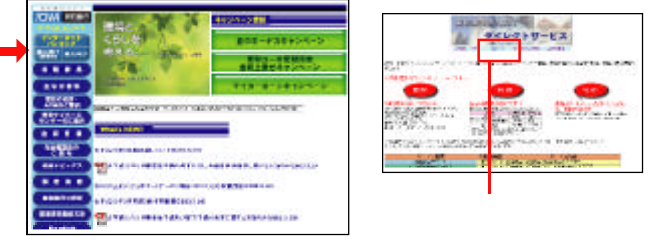

## 手順2 ログイン

ご登録いただいている ログイン ID」「ログインパスワード」 を入力して ログイン ボタンをクリックすると、「東和銀行法 人向けインターネットバンキング」のトップ画面になります。

「東和銀行法人向けダイレクトサービス」を終了する時は、 必ず<sup>・</sup>ログアウト」ボタンをクリックしてください。

| 70144 8080                                                                                                    |         |
|----------------------------------------------------------------------------------------------------|---------|
| a942materixer)                                                                                                    |         |
| Revolution Corporation of the second second se | -       |
| DSEC40 1<br>DEFENSION                                                                                                    |         |
| 20.0H0795C160.68L0764                                                                                                    | ーー ログイン |
| 025C/T#R#.61687-6                                                                                                    |         |
| 071,49月年                                                                                                    |         |

パスワードをお忘れになった場合

パスワードをお忘れになった場合は、P4の「お問い合せ先」までお問い合せください。

当行所定の手続終了後、ご連絡いたしますので、基本情報の 登録(P5)より再度「ログインID登録手続」をお願いいたします。

#### 一般ロクインIDの登録

~「東和銀行法人向けダイレクトサービス」を複数の方でご利用になるお 客さまへ~

管理者の方(「マスターユーザー」といいます。)が担当者の方(「一般 ユーザー」といいます。)のログインIDを設定し、複数のユーザーが「東 和銀行法人向けダイレクトサービス」を利用できるようになります。

- ●マスターユーザーは、メニューボタンの「一般ログイン ID登録」ボタン をクリックし、「一般ログインID登録実行画面」にて、一般ユーザーのロ グイン ID、ログインパスワード等を設定します。また、同画面にてサービ スの利用権限、お申込口座の利用権限を設定することもできます。
- ①最初に登録するログインIDを所有される方を「管理者」とし、管理者の方が最大 19名分の利用者登録を行うことが可能です。(管理者を含め、1契約最大20名ま でご利用可能です。

管理者の方は、利用者ごとに以下のような利用制限を付与することが可能です。

トップ画面左側のメニューの中の、一般ロ グインID登録、ボタンをクリックしてください。

一般ログインロ登録実行画面[BUS001] 利用者の方の「ログイン」D」を半角英数字6 桁-12桁で、「ログインパスワード」を半角 英数字6桁~8桁でご入力ください。 英字のみ、数字のみではご登録いただく 一般ユーザの基本情報 意味すら後 09-040 05404129-1 ことができません。 ※「ログインID」・「ログインパスワード」は それぞれ別のものをご登録ください。(そ れぞれ2回づつご入力ください。) コーザね S-87162 17-8"2000000 billion -利用者の方のお名前を -全角でご入力ください。 第2-16世(ALICENS) ne [ 羽标金 ------電子メールアドレスは、半角でご おからせる際 入力ください。 08011168 9815 携帯電話のアドレスをご登録 123-23-63768 いただくことはできません。 CERT-E2201998883. IE1201998 833. 0312.8 12110101026334313 利用者ごとにご利用いただく機能 を限定することが可能です。利用 azmi22-C-[ LSUBMINE MILLION 権限を付与したい機能の欄をクリ (R/T) (PB1) ックし、チェックを入れてください。 利用者の1回あたりの取扱い限度額を、既に ご登録いただいている振込振替限度額以内 で ご入力ください。 カンマを入れずに半角でご入力ください。 最後に「確認用パスワード」を 申込口座が複数ある場合は、利用者ごとに利用可能 中広口座が後数のる場合は、利用者ことに利用り能な口座を限定することが可能です。利用権限を付与する口座をクリックし、チェックを入れてください。 ご入力いただき、「実行」ボタ ンをクリックしてください。画 面が「登録確認画面」に移ります。

1契約内において、2名以上の方が同時にログインすることはできません。 ※利用者あてに送信される電子メールについては、同時に管理者に対しても送信されま

上記機能のご利用にあたっては、新たなお申込みの必要はございません。

13